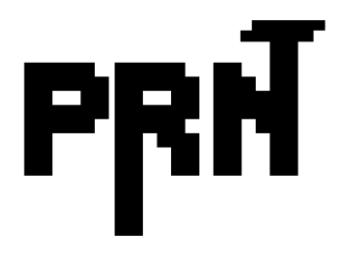

# PRNT Y-01 Wireless Function Guide www.prntltd.com

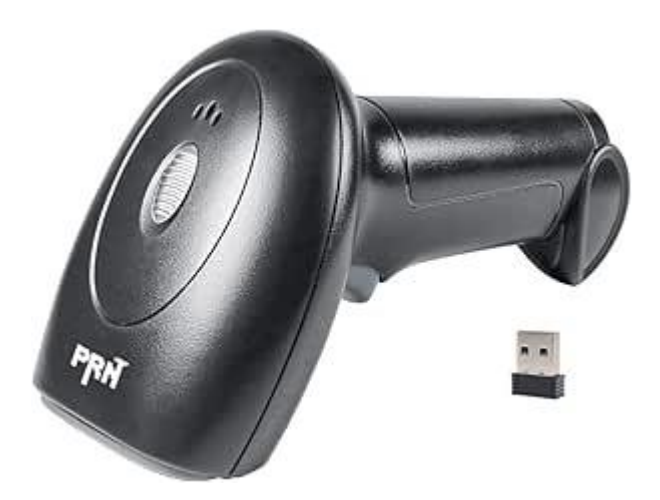

V1.1.1

www.prntltd.com/drivers

# Disclaimer

Please read all the content of the user guide carefully to use the products safely and effectively. You are advised of keeping it properly for your using reference.

#### Disclaimer

Please do not dismantle the product or tear up the seal on it, otherwise we will not provide warranty or replacement service.

The pictures in this user guide are for reference only. If there are any pictures which not match the actual product, please take actual products as the standard. Updated information is subject to change without notice.

All information contained in this guide are protected by copyright, and our company reserves all rights. All or part of this guide is prohibited to excerpt, copy, bundle other products, or sell without the written permission from us.

#### **Service Information**

For technical assistant or product service and repair, please contact us.

contact@prntltd.com

# Revision

| Version | Description                | Date       |
|---------|----------------------------|------------|
| V1.0    | Initial Version            | 2022.08.18 |
| V1.1    | Modified default scan mode | 2022.10.19 |
|         |                            |            |
|         |                            |            |

#### **Table of Content**

| Chapter 1 System Setting 7    |
|-------------------------------|
| Query Firmware Version        |
| Restore Factory Default7      |
| Query Battery Level 7         |
| Beeper                        |
| Beeper Volume                 |
| Beeper Frequency 8            |
| Vibration9                    |
| Scanner Sleep Mode9           |
| Chapter 3 Scan Mode 11        |
| Trigger Scan Mode11           |
| Continuous Scan Mode 11       |
| Chapter 4 Wireless Setting 12 |
| Introduction12                |
| Pair with dongle12            |
| Wireless Mode 13              |
| 2.4G Mode13                   |
| Bluetooth HID Mode 14         |
| Bluetooth SPP Mode16          |
| Bluetooth BLE Mode16          |
| Android Input Mode18          |

| USB Virtual COM 18                                |
|---------------------------------------------------|
| Bluetooth Device Name18                           |
| Set user-specified Bluetooth name18               |
| Query Bluetooth Name19                            |
| Long Press Trigger to Re-connect Bluetooth HID 20 |
| Bluetooth HID Keyboard21                          |
| Data Transmission Mode21                          |
| Real-Time Mode 21                                 |
| Batch Mode22                                      |
| No-Loss Mode22                                    |
| Display Stored Data Numbers22                     |
| Clear Stored Data 23                              |
| Data Transmission Speed 23                        |
| BT HID Country Keyboards 24                       |
| Chapter 5 Data Format 28                          |
| Prefix/Suffix                                     |
| Character Conversation Set 28                     |
| GS Replace Character                              |
| Hide Decoded Bar Code Data 30                     |
| Terminator Suffix                                 |
| Case Conversion 32                                |
| Transmit Time before/after barcode data           |

| Appendix                         | 35 |
|----------------------------------|----|
| Appendix 1 Control Character Set | 35 |
| Appendix 2 Normal Characters     | 38 |

# **Chapter 1 System Setting**

# **Query Firmware Version**

Query the wireless module version

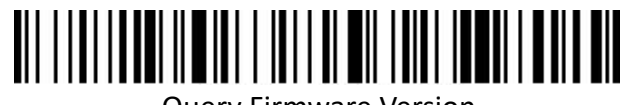

Query Firmware Version

# **Restore Factory Default**

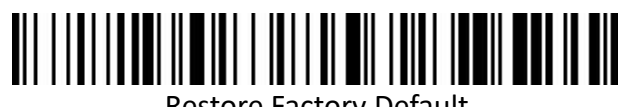

Restore Factory Default

# **Query Battery Level**

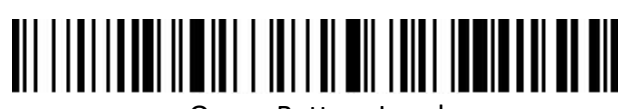

Query Battery Level

#### Beeper

**Beeper Volume** 

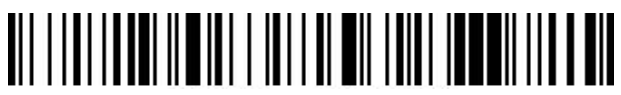

High (default)

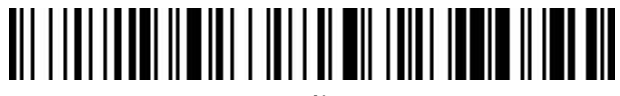

Medium

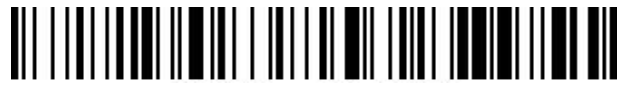

Low

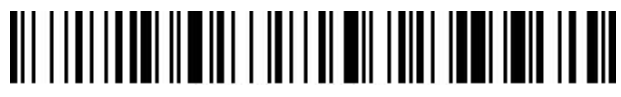

Mute

**Beeper Frequency** 

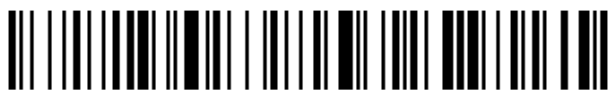

2K (default)

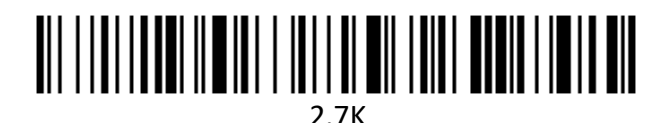

## Vibration

Optional function, valid for partial products.

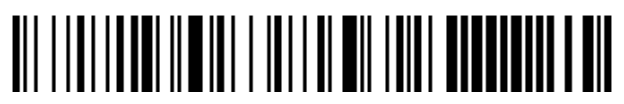

Enable (default)

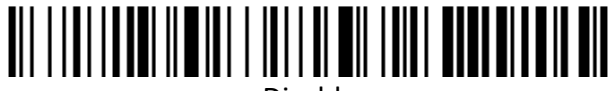

Disable

## Scanner Sleep Mode

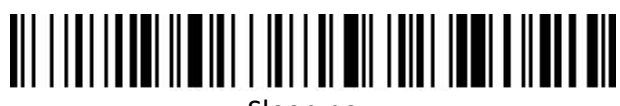

Sleep now

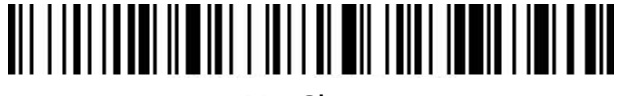

No Sleep

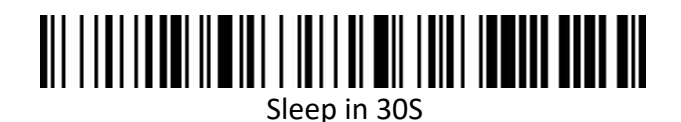

Sleep in 1 Minute

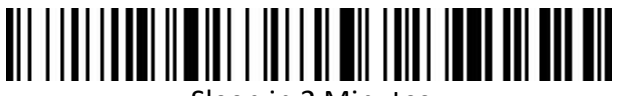

Sleep in 2 Minutes

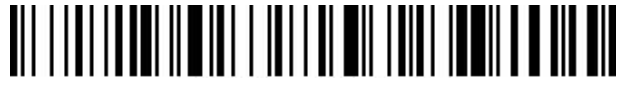

Sleep in 5 Minutes (default)

Sleep in 10 Minutes

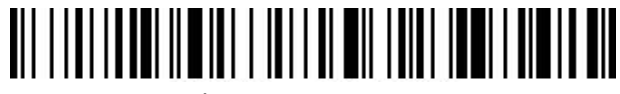

Sleep in 30 Minutes

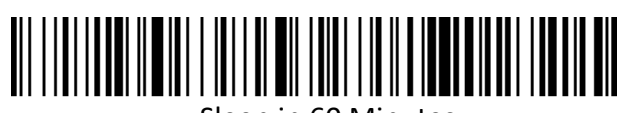

Sleep in 60 Minutes

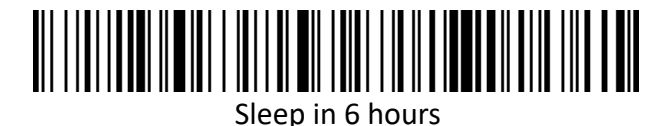

# **Chapter 3 Scan Mode**

# Trigger Scan Mode

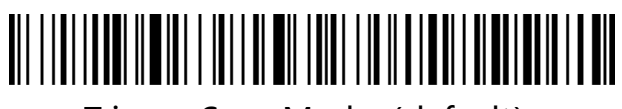

Trigger Scan Mode (default)

# **Continuous Scan Mode**

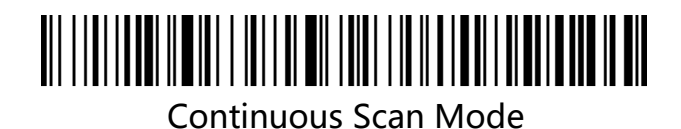

# **Chapter 4 Wireless Setting**

#### Introduction

The scanner supports different way for connection with hosts. User can select proper way to connect.

# Pair with dongle

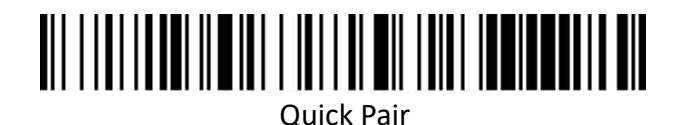

Step 1: Press the button to start the scanner, the indicator light is always on after successful startup;

Step 2: Scan the "Quick Pair" barcode, the indicator light will flash

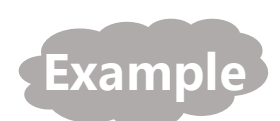

after successfully entering the pairing mode;

Step 3: Connect the dongle to the computer or other devices,

after successful pairing, the buzzer will beep and the indicator

light will be on.

## Wireless Mode

2.4G Mode

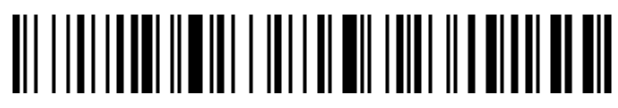

2.4G Mode

#### **Bluetooth HID Mode**

Bluetooth HID mode: match with Android, ios system cell phone or PC terminal with Bluetooth function.

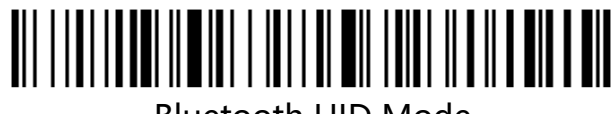

Bluetooth HID Mode

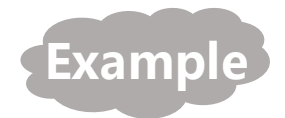

#### How to pair Bluetooth method 1:

A: Press the button to start the scanner, the indicator light is always on after successful start;

B: Long press the button for 8 seconds to enter the Bluetooth HID

pairing mode, after successfully entering the HID pairing mode,

the buzzer feedback and the indicator light will flash alternately;

C: Searches for "Barcode Scanner HID" bluetooth device on host device.

D: Click on the Bluetooth device "Barcode Scanner HID" to pair;

E: After successful pairing, the buzzer will give feedback and the

indicator light will be always on.

#### How to pair Bluetooth method 2:

A: Short press the button to start the scanner, the indicator light is always on after successful start;

B: Scan the "Bluetooth HID mode" barcode;

C: Scan the "Quick Pair" barcode, after successfully entering the HID pairing mode, the buzzer feedback and the indicator light flashes alternately;

D: Searches for "Barcode Scanner HID" on host device and clicks on it for pairing;

E: After successful pairing, the buzzer gives feedback and the blue indicator light is always on.

#### **Bluetooth SPP Mode**

Bluetooth SPP mode: Android devices or PC-based enterprise or private customized Bluetooth serial software.

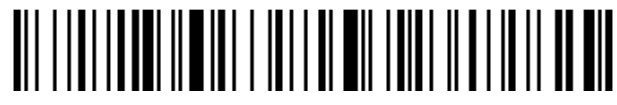

Bluetooth SPP Mode

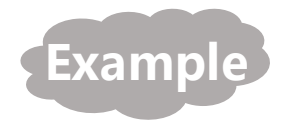

A: Press the button to start the scanner, the indicator light is always on after successful start;

B: Scan the barcode of "Bluetooth SPP mode", the indicator light

blinks after successfully entering the Bluetooth SPP mode;

C: Search for "Barcode Scanner SPP" on host device and click on

the pairing;

D: After successful pairing, the buzzer will beep and the blue

indicator light will be on.

#### **Bluetooth BLE Mode**

Bluetooth BLE mode: ios device enterprise or private customized Bluetooth serial software.

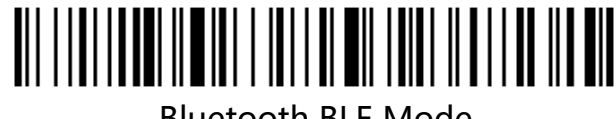

Bluetooth BLE Mode

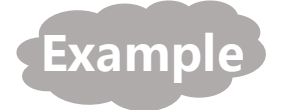

A: Press the button to start the scanner, the indicator light is always on after successful startup;

B: Scan the "Bluetooth BLE mode" barcode, the indicator light

blinks after successfully entering the Bluetooth BLE mode;

C: Turn on the Bluetooth in the host device and search for

Barcode Scanner BLE;

D: Click "Barcode Scanner BLE", pairing

E: After successful pairing, the buzzer will beep and the blue light will be on at the same time;

#### Android Input Mode

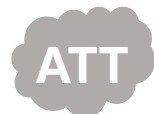

Only valid for Bluetooth Mode.

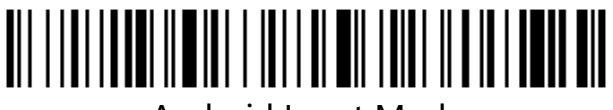

Android Input Mode

#### **USB Virtual COM**

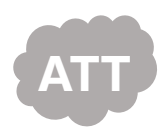

Only valid for wired connection mode.

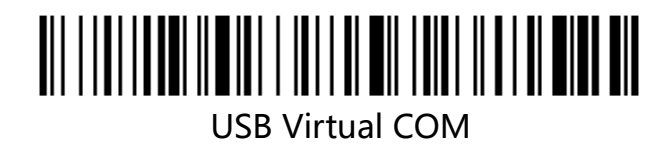

#### **Bluetooth Device Name**

#### Set user-specified Bluetooth name.

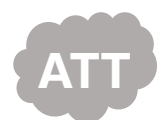

Please proceed with caution before familiarizing yourself with the

following instructions.

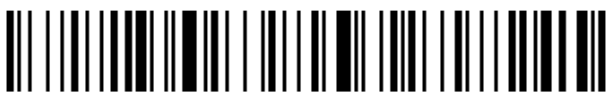

Set Bluetooth Name

A: Scan the "Set Bluetooth Name" barcode;

B: Scan the "Customized Device Name" barcode again, and the barcode will be set to the Bluetooth name.

Attention:

a) The maximum length of the name can only be set to 16 bytes, if the name barcode exceeds 16 bytes, the scanning gun will only take the first 16 bytes as the Bluetooth name.

b)Bluetooth complete name includes: Bluetooth name + protocol type, only support modify Bluetooth name. After modifying the Bluetooth name, all Bluetooth protocol names will be modified. For example: if you set the Bluetooth name to: Scanner, then the name of Bluetooth HID is: ScannerHID, the name of SPP is: ScannerSPP, the name of BLE is: ScannerBLE

#### **Query Bluetooth Name**

Example

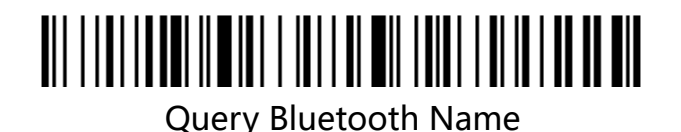

#### Long Press Trigger to Re-connect Bluetooth HID

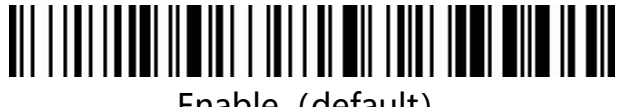

Enable (default)

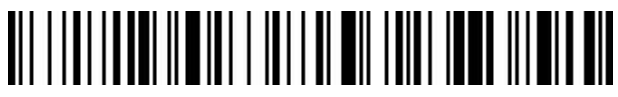

Disable

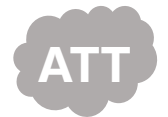

This feature setting barcode is effective in any mode.

#### **Bluetooth HID Keyboard**

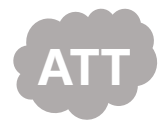

This function needs to be valid in ios system when Bluetooth HID connection is successful.

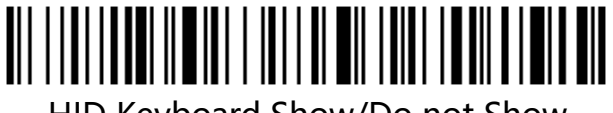

HID Keyboard Show/Do not Show

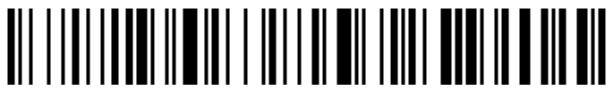

Press Trigger Twice to Show/Hide HID Keyboard

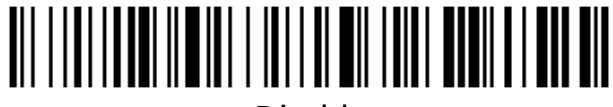

Disable

## **Data Transmission Mode**

**Real-Time Mode** 

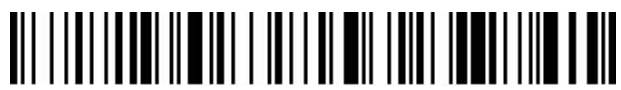

Real-Time Mode

#### Batch Mode

If the scanner works beyond the transmission range of the wireless, it is recommended to use the storage mode. In storage mode, the scanner will emit a short tone (low frequency first and then high) while the indicator light blinks once after successful scanning, and the scanned barcode will be automatically stored in the scanner. If the internal storage is full, the scanner will issue a low-frequency short tone for the alarm, while the indicator light flashes 3 times.

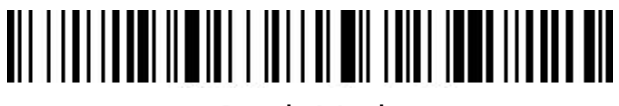

Batch Mode

#### **No-Loss Mode**

No loss mode can guarantee data no loss under 2.4G and virtual Bluetooth. Bluetooth HID/SPP/BLE is not recommended to use no loss mode due to host device is uncontrolled.

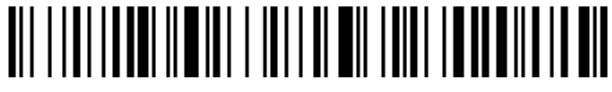

No-loss Mode

#### **Display Stored Data Numbers**

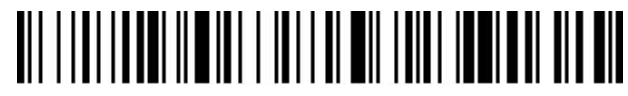

Display Stored Data Numbers

Upload Stored Data

Upload storage data by scanning the "Upload Data" barcode, the barcode stored in the scanner will not be automatically deleted after the data is uploaded, and the user can upload storage data several times by scanning the "Upload Data".

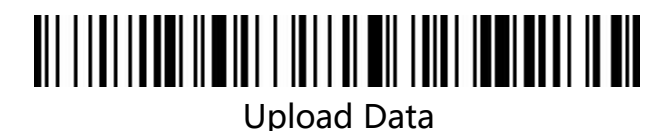

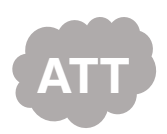

When uploading data, please try to make sure that the wireless signal connection is good, or upload with the data cable connected.

#### **Clear Stored Data**

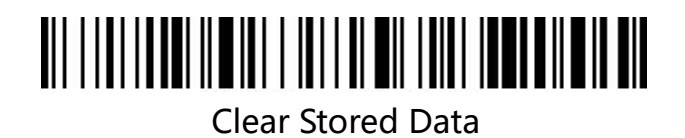

# **Data Transmission Speed**

If there is missed data on the receiving end, the rate of occurrence should be turned

down, which is prone to occur on poorly performing host device.

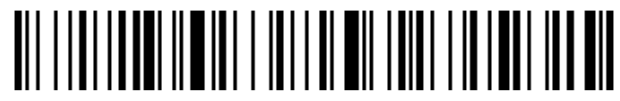

Fast (only valid for Bluetooth Mode)

(default)

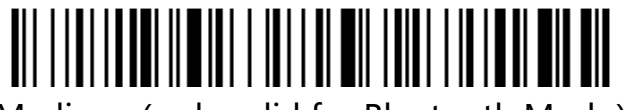

Medium (only valid for Bluetooth Mode)

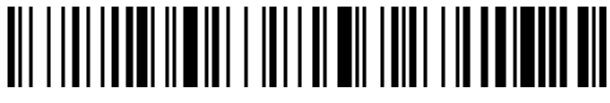

Low (only valid for Bluetooth Mode)

# 

Ultra Low (only valid for Bluetooth Mode)

# **BT HID Country Keyboards**

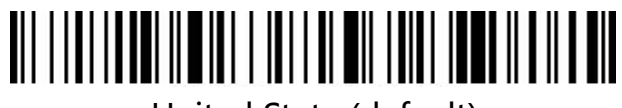

United State (default)

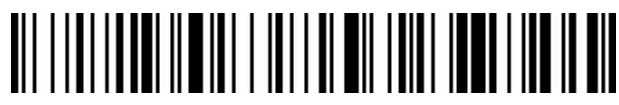

Germany

# 

France

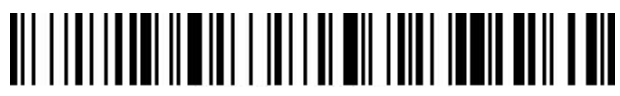

Spain

Italy

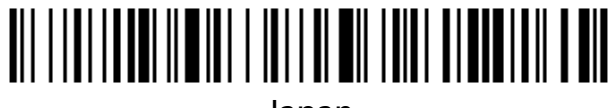

Japan

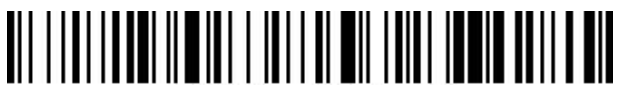

International Keyboard

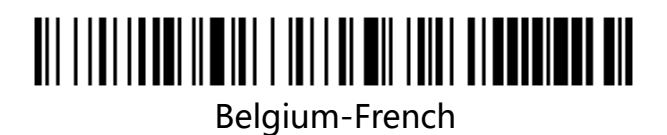

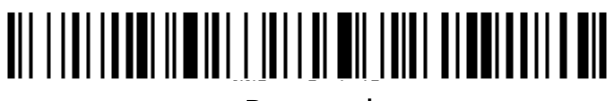

Portugal

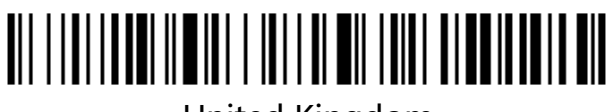

United Kingdom

# 

German IOS

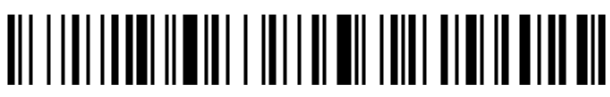

**Brazil-Portuguese** 

Russia

Czech

# 

Italy 142

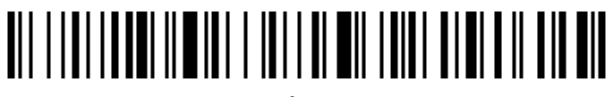

Turkey Q

# 

Turkey F

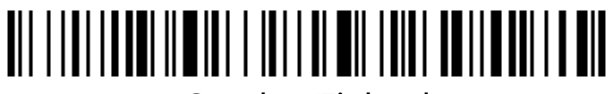

Sweden/Finland

# 

**Mexico-Spanish** 

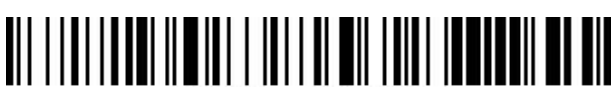

Denmark

# 

Norway

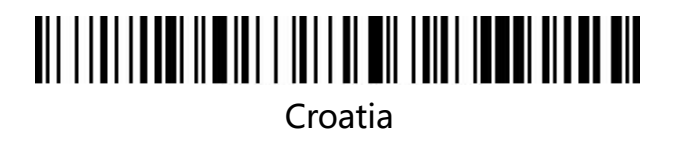

Swiss-German

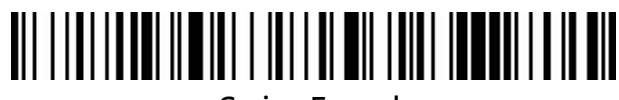

Swiss French

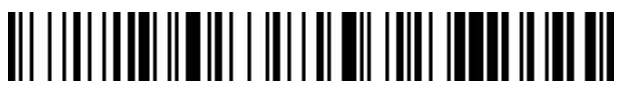

The Netherlands

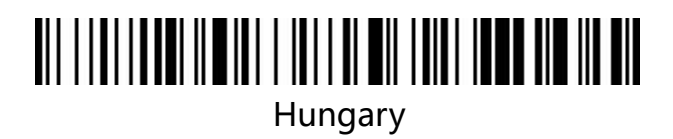

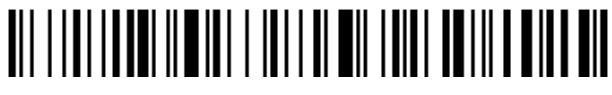

Poland

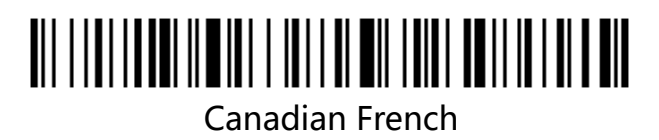

# 

Argentina (Latin American)

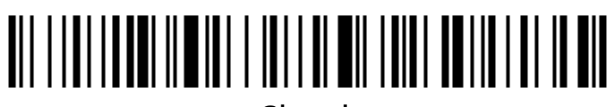

Slovak

# **Chapter 5 Data Format**

## **Prefix/Suffix**

To add prefix and suffix, first scan to set prefix or suffix, then scan the corresponding

barcode (see appendix for barcode), up to 32 bytes.

To cancel prefix and suffix, first scan to set prefix or suffix, then scan to exit setting mode.

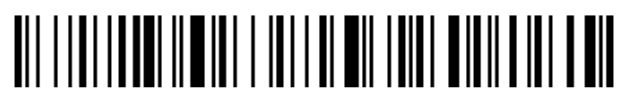

Add Prefix

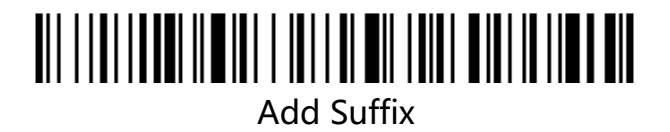

#### **Character Conversation Set**

The prefix and suffix table is divided into two parts: the displayable character table part and the control character table part.

Displayable Character Table: Mainly ASCII characters with key value greater than 31.

This part of the characters can be directly output through the HID keyboard, no need

to escape.

Control Character Table: Mainly characters with key value less than 32 (see Appendix 2

for barcode), most of these characters can not be directly output through the HID

keyboard, and need to be escaped to be output from the HID keyboard. This scanner

defines 5 kinds of escaping methods, and different escaping methods can be switched by scanning the code. Customers can set the appropriate escape character set according to their own needs.

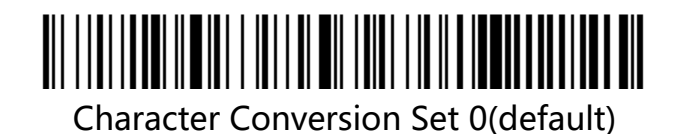

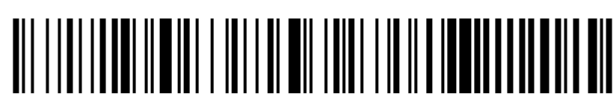

Character Conversion Set 1

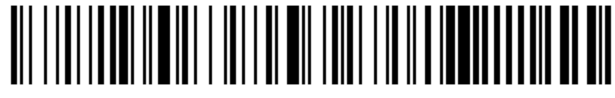

Character Conversion Set 2

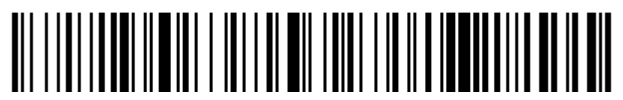

Character Conversion Set 3

## **GS Replace Character**

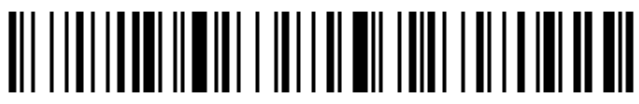

Enable GS Replace

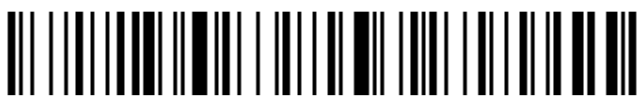

**Disable GS Replace** 

#### Hide Decoded Bar Code Data

隐藏条码方法: Scan Hide Front-Segment Decoded Data or Scan Hide Back-Segment

Decoded Data to decide that you need to hide front or back segment data, then scan

corresponding digital barcodes to hide the data, up to 16 characters can be hided.

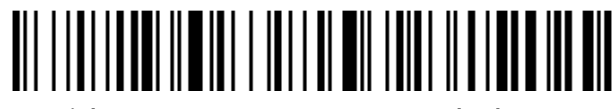

Hide Front-Segment Decoded Data

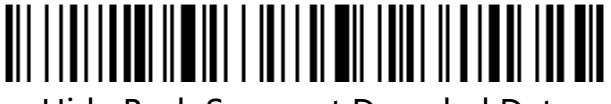

Hide Back-Segment Decoded Data

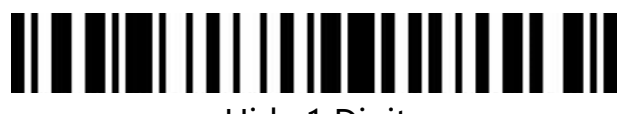

Hide 1 Digit

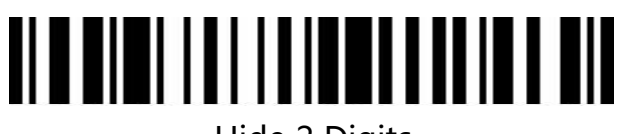

Hide 2 Digits

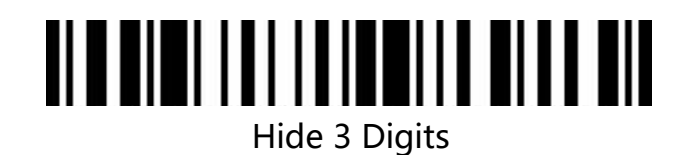

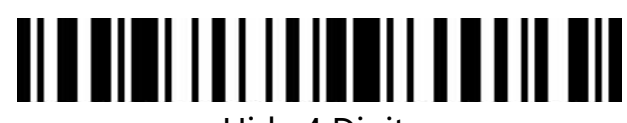

Hide 4 Digits

**Terminator Suffix** 

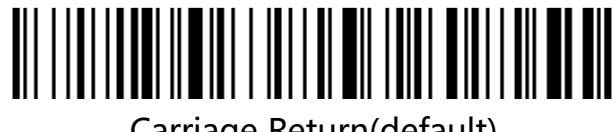

Carriage Return(default)

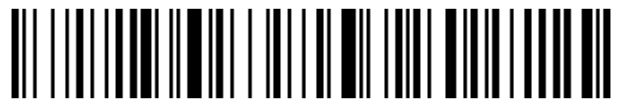

Line Feed

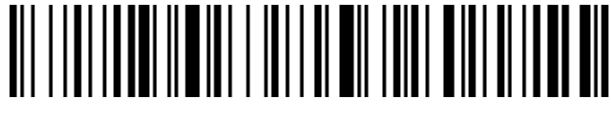

Carriage Return + Line Feed

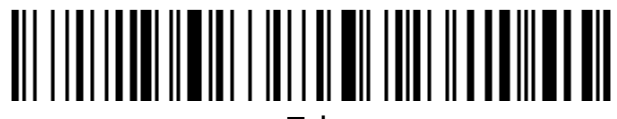

Tab

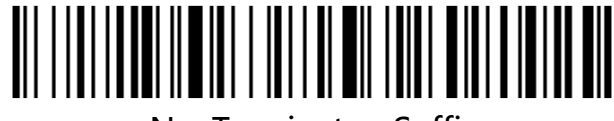

No Terminator Suffix

# **Case Conversion**

Conversion only affects only scanned bar code data, and does not affect Code ID,

suffix, prefix and other appended data.

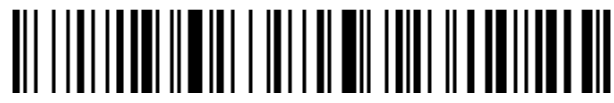

No Case Conversion(default)

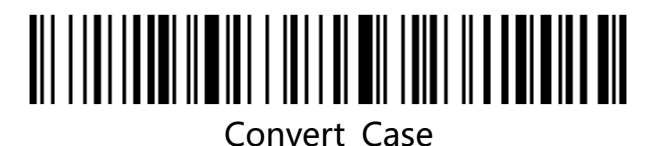

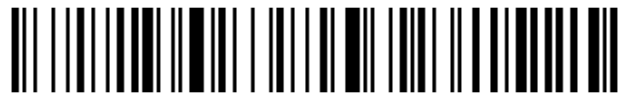

Convert to upper case

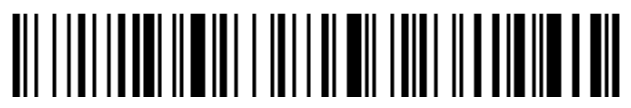

Convert to lower case

## Transmit Time before/after barcode data

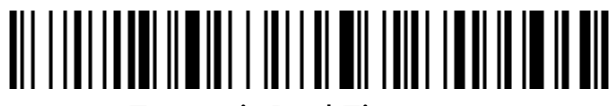

Transmit Real Time now

(relative time)

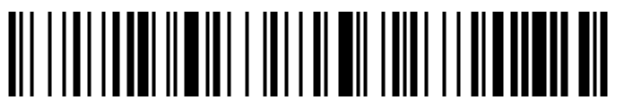

Transmit Time before barcode data (relative time)

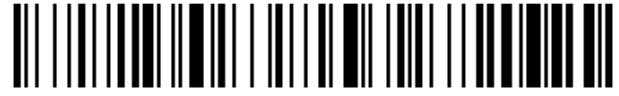

Transmit Time after barcode data

(relative time)

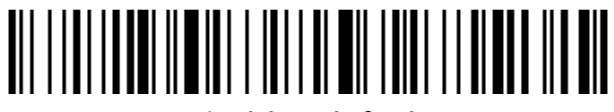

Disable (default)

# Appendix

# **Appendix 1 Control Character Set**

| decimal | ASCII | character set<br>0       | character<br>set 1 | character<br>set 2 | character<br>set 3 | character<br>set 4 | Programming Barcode |
|---------|-------|--------------------------|--------------------|--------------------|--------------------|--------------------|---------------------|
| 1       | SOH   | NULL                     | Home               | Ctrl+A             | Alt+001            | keypad<br>Enter    |                     |
| 2       | STX   | Ctrl+B                   | End                | Ctrl+B             | Alt+002            | Cap Lock           |                     |
| 3       | ETX   | Ctrl+C                   | Up Arrow           | Ctrl+C             | Alt+003            | Right<br>Arrow     |                     |
| 4       | EOT   | *User-specified<br>Key 1 | Down<br>Arrow      | Ctrl+D             | Alt+004            | Up Arrow           |                     |
| 5       | ENQ   | *User-specified<br>Key 2 | Left<br>Arrow      | Ctrl+E             | Alt+005            | NULL               |                     |
| 6       | ACK   | *User-specified<br>Key 3 | Right<br>Arrow     | Ctrl+F             | Alt+006            | NULL               |                     |
| 7       | BEL   | *User-specified<br>Key 4 | Shift+Tab          | Ctrl+G             | Alt+007            | Enter              |                     |
| 8       | BS    | Back Space               | Back<br>Space      | Back<br>Space      | Alt+008            | Left<br>Arrow      |                     |
| 9       | HT    | Tab                      | Tab                | Tab                | Alt+009            | Tab                |                     |

| 10 | LF  | Enter | Enter     | Ctrl+P | Alt+010 | Down<br>Arrow   |  |
|----|-----|-------|-----------|--------|---------|-----------------|--|
| 11 | VT  | NULL  | NULL      | Ctrl+Q | Alt+011 | Tab             |  |
| 12 | FF  | NULL  | NULL      | Ctrl+R | Alt+012 | delete          |  |
| 13 | CR  | Enter | Enter     | Enter  | Alt+013 | Enter           |  |
| 14 | SO  | F1    | Page Up   | Ctrl+N | Alt+014 | Insert          |  |
| 15 | S1  | F2    | Page Down | Ctrl+O | Alt+015 | Esc             |  |
| 16 | DLE | F3    | F11       | Ctrl+P | Alt+016 | F11             |  |
| 17 | DC1 | F4    | NULL      | Ctrl+Q | Alt+017 | Home            |  |
| 18 | DC2 | F5    | NULL      | Ctrl+R | Alt+018 | Print<br>Screen |  |
| 19 | DC3 | F6    | NULL      | Ctrl+S | Alt+019 | Back<br>Space   |  |
| 20 | DC4 | F7    | NULL      | Ctrl+T | Alt+020 | Shift<br>tab    |  |

| 21 | NAK | F8      | F12 | Ctrl+U | Alt+021 | F12 |  |
|----|-----|---------|-----|--------|---------|-----|--|
| 22 | SYN | F9      | F1  | Ctrl+V | Alt+022 | F1  |  |
| 23 | ТВ  | F10     | F2  | Ctrl+W | Alt+023 | F2  |  |
| 24 | CAN | F11     | F3  | Ctrl+X | Alt+024 | F3  |  |
| 25 | EM  | F12     | F4  | Ctrl+Y | Alt+025 | F4  |  |
| 26 | SUB | NULL    | F5  | Ctrl+Z | Alt+026 | F5  |  |
| 27 | Esc | Esc     | F6  | Ctrl+[ | Alt+027 | F6  |  |
| 28 | FS  | ALT+028 | F7  | Ctrl+\ | Alt+028 | F7  |  |
| 29 | GS  | ALT+029 | F8  | Ctrl+] | Alt+029 | F8  |  |
| 30 | RS  | NULL    | F9  | Ctrl+^ | Alt+030 | F9  |  |
| 31 | US  | NULL    | F10 | Ctrl+_ | Alt+031 | F10 |  |

# **Appendix 2 Normal Characters**

| decim<br>al | ASCII | Programming Barcodes |
|-------------|-------|----------------------|
| 32          | Space |                      |
| 33          | ļ     |                      |
| 34          | Π     |                      |
| 35          | #     |                      |
| 36          | \$    |                      |
| 37          | %     |                      |
| 38          | &     |                      |
| 39          | I     |                      |
| 40          | (     |                      |
| 41          | )     |                      |

| 42 | * |  |
|----|---|--|
| 43 | + |  |
| 44 | , |  |
| 45 | - |  |
| 46 |   |  |
| 47 | / |  |
| 48 | 0 |  |
| 49 | 1 |  |
| 50 | 2 |  |
| 51 | 3 |  |
| 52 | 4 |  |

| 53 | 5 |  |
|----|---|--|
| 54 | 6 |  |
| 55 | 7 |  |
| 56 | 8 |  |
| 57 | 9 |  |
| 58 | : |  |
| 59 | ; |  |
| 60 | < |  |
| 61 | = |  |
| 62 | > |  |
| 63 | ? |  |

| 64 | @ |  |
|----|---|--|
| 65 | A |  |
| 66 | В |  |
| 67 | С |  |
| 68 | D |  |
| 69 | E |  |
| 70 | F |  |
| 71 | G |  |
| 72 | Н |  |
| 73 | I |  |
| 74 | J |  |

| 75 | К |  |
|----|---|--|
| 76 | L |  |
| 77 | М |  |
| 78 | Ν |  |
| 79 | 0 |  |
| 80 | Р |  |
| 81 | Q |  |
| 82 | R |  |
| 83 | S |  |
| 84 | Т |  |
| 85 | U |  |

| 86 | V  |  |
|----|----|--|
| 87 | W  |  |
| 88 | х  |  |
| 89 | Y  |  |
| 90 | Z  |  |
| 91 | [  |  |
| 92 | ١  |  |
| 93 | ]  |  |
| 94 | ٨  |  |
| 95 | _  |  |
| 96 | `` |  |

| 97  | a |  |
|-----|---|--|
| 98  | b |  |
| 99  | с |  |
| 100 | d |  |
| 101 | e |  |
| 102 | f |  |
| 103 | g |  |
| 104 | h |  |
| 105 | i |  |
| 106 | j |  |
| 107 | k |  |

| 108 | I |  |
|-----|---|--|
| 109 | m |  |
| 110 | n |  |
| 111 | 0 |  |
| 112 | р |  |
| 113 | q |  |
| 114 | r |  |
| 115 | S |  |
| 116 | t |  |
| 117 | u |  |
| 118 | V |  |

| 119 | W   |  |
|-----|-----|--|
| 120 | x   |  |
| 121 | У   |  |
| 122 | Z   |  |
| 123 | {   |  |
| 124 | I   |  |
| 125 | }   |  |
| 126 | ~   |  |
| 127 | DEL |  |
| 199 | Ç   |  |
| 231 | Ç   |  |